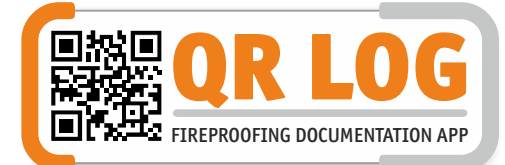

## Om uw qr-code stickers te kunnen gebruiken, moet u eerst deze activeren.

Dat kan op 2 manieren.

- 1. Admin Log in, klik op het menu "Code activeren" vul de code in.
- App In het startscherm "Projecten" zit rechtsboven een menuknop (3 stippen). Selecteer de bovenste "Activeer codes" en scan de gr-code op de sticker.

De activatiecode kan slechts 1 keer worden gebruikt!

# **SNEL STARTEN - ADMIN**

#### 1. Aanmelden - www.qrlogapp.com/aanmelden

Registreer u met uw gegevens om toegang te krijgen tot de admin om met uw eerste project te starten.

### 2. App gebruiker(s) aanmaken

Om de app te gebruiken maakt u een inlog aan in het menu app>gebruikers Klik rechtsboven op "Nieuwe gebruiker" en vul de velden in. Geen spaties voor de gebruikersnaam en wachtwoord. Met deze gegevens kunt u nu inloggen in de app.

## 3. App instellen

Wij hebben voor u in de app standaard producten en doorvoeringen ingesteld. Onder het menu instellingen kunt deze aanpassen, verwijderen of nieuwe toevoegen.

3.1 Producten - Voer uw meest gebruikte producten in. Om de lijst zo kort mogelijk en overzichtelijk te houden, beperk bijvoorbeeld alle brandmanchet maten tot alleen "Brandmanchet". In de app kunt u meerdere selecteren. Bij het aanpassen ziet u de volgende velden: Naam: Deze wordt zichtbaar in de app
Korte omschrijving: Deze is zichtbaar in de PDF rapportage / logboek
Lange omschrijving: Deze vindt u in de Excel export van het project
Prijs: Deze wordt weergegeven in de Excel export.
Om de volgorde van de producten te wijzigen voor de admin en voor de app, kunt u deze met de muis (linkerknop vasthouden) verslepen.

3.2 **Doorvoersoorten en kleuren** - De standaardlijst doorvoersoorten kunt u aanpassen, verwijderen of nieuwe toevoegen. De naam wordt zichtbaar in de app en in de PDF rapportage of logboek.

**Kleuren** - Bepaal hier de kleur van uw marker voor in de app en in de download van de PDF van de bouwtekening. De kleur van het nummer wordt wit of zwart afhankelijk van de gekozen markerkleur. Om de volgorde van de producten te wijzigen voor de admin en voor de app, kunt u deze met de muis (linkerknop vasthouden) verslepen.

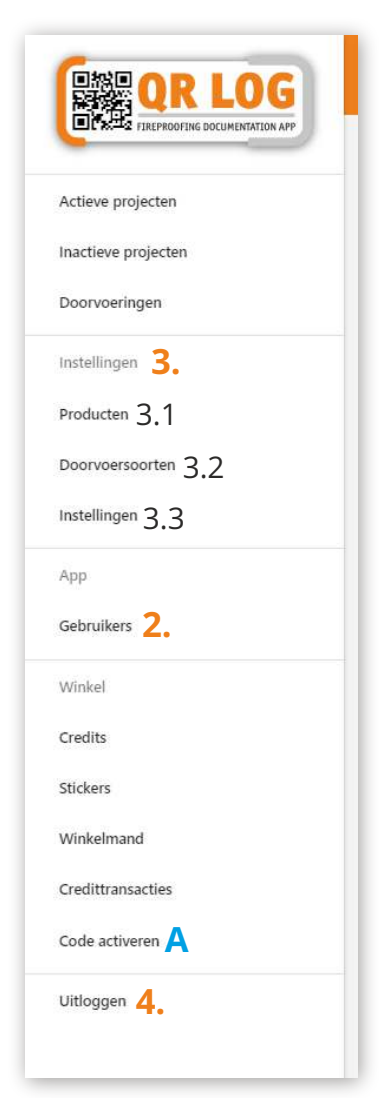

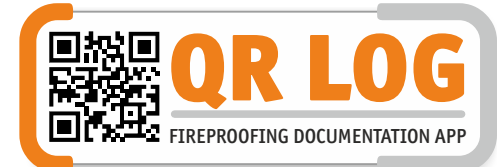

#### 3.3 Instellingen

Logo - Upload hier uw logo in JPG of PNG bestand. Het logo wordt gebruikt in de PDF rapportage / logboek.

Bedrijfsdetails - Vul hier uw bedrijfsgegevens voor de PDF rapportage in. Doorvoervelden app - Afmetingen en positie met vrij tekstveld. Door deze uit te schakelen worden deze niet zichtbaar in de app en rapportage. Registreren zonder bouwtekening - Vanuit de gr-code lijst onder de werklocatie kunt u gr-codes toevoegen. Deze functie kunt u aan of uit zetten.

#### Code activeren voor de stickers en credits 4.

De gr code stickers die u heeft ontvangen zijn gekoppeld aan uw account. U moet deze activeren zodat u de stickers kunt gebruiken in de app Om PDF rapportages, bouwtekeningen en Excel bestanden te downloaden betaalt u met credits. Credits die u in de winkel aankoopt worden automatisch bijgeschreven in uw account.

#### 5. **Project toevoegen / starten**

Kies Actieve projecten in het menu en klik rechts boven op de knop "Nieuw Project". Vul de velden in en upload een foto van het pand. Wanneer u geen foto upload komt hier een standaard afbeelding staan. Uw project is aangemaakt.

Werklocatie - De verdieping die u wilt registreren met de app Onderaan het project ziet u de knop "Werklocatie Toevoegen". U kunt onbeperkt werklocaties toevoegen aan het project. Geef een naam aan de werklocatie, bijvoorbeeld: Begane grond.

| Werklocaties | 5                | WERKLOCATIE TOEVOEGEN |   |        |
|--------------|------------------|-----------------------|---|--------|
| Naam         | Aangemaakt       | Aangepast             |   | Acties |
| Kelder       | 24/03/2021 08:52 | 25/03/2021 14:04      | f |        |

a. Bekijk gegevens van de werklocatie

- b. Bouwtekening toevoegen aan deze werklocatie
- c. Logboek printen van werklocatie
- d. Werklocatie verwijderen f. Muisklik vasthouden en volgorde verslepen
- c. Aanpassen gegevens
- e. Verwijderen van deze werklocatie

**Bouwtekening toevoegen** - Klik op knop [[+] (bouwtekening toevoegen) Een bouwtekening is niet verplicht voor het loggen via de app. Een bouwtekening is in een PDF bestand en bij voorkeur op A0 formaat liggend. Geef een naam aan de bouwtekening. Deze wordt zichtbaar in de app om vooropnames of qr codes te registreren. U kunt meerdere bouwtekeningen onder 1 werklocatie plaatsen. Bijvoorbeeld om een detail van een schacht apart te registreren. Vervolgens voegt u de overige verdiepingen met bouwtekeningen toe. Om de volgorde van de werklocaties te wijzigen voor de admin en voor de app, kunt u deze met de muis oppakken en verslepen.

#### **Bouwtekening downloaden/printen** 6.

Voor de download en het bekijken van de bouwtekening heeft u 2 weergave mogelijkheden. De weergave bepaalt u rechtsonder in het scherm van de bouwtekening door op de ronde menuknop te klikken.

- 1. Doorvoersoorten: De markers hebben de kleuren zoals ingesteld bij de doorvoeringen.
- 2. Status doorvoeringen: De markers met nummers krijgen de kleuren van de status. OK = groen, melden= oranje, urgent doorbroken= rood

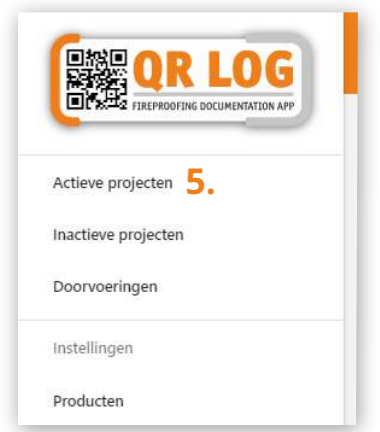

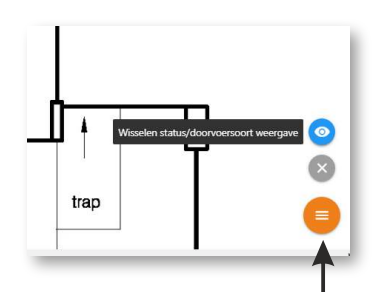

Knop om te wisselen van type weergave - Status van de doorvoeringen

- Kleuren van de type doorvoeringen

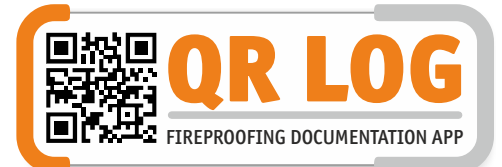

## **SNEL STARTEN - APP**

#### 1. Download de app in Google Play ( QR LOG APP - NL)

Installeer de app en sta de machtigingen voor de camera en opslag toe.

#### 2. Vul uw app gebruikersnaam en wachtwoord in voor toegang.

Geen toegang? Ga naar de admin of vraag de admin beheerder om een gebruiker voor de app aan te maken. Zie punt 2 "Snel starten - Admin"

#### 3. Selecteer het project waarin u wilt gaan registreren.

Op het eerste scherm ziet u een overzicht van alle projecten die actief zijn. In de admin is het mogelijk om projecten op in-actief te zetten, zodat deze niet zichtbaar worden in de app.

#### 4. Selecteer de werklocatie in het volgende scherm.

Een werklocatie is over het algemeen een verdieping in project/gebouw. Mochten er al qr-codes zijn geregistreerd, dan ziet u hier een overzicht. Het is mogelijk om te zoeken op een qr code nummer, status of type doorvoering.

**PDF Logboek** - Ga naar de bouwtekeningen en via de menuknop rechtsboven kunt u een PDF logboek downloaden naar uw telefoon of tablet. Voor het downloaden zijn credits verschuldigd. Deze worden aan u getoond in de app.

#### 5. Selecteer "Bouwtekeningen" om te gaan registreren.

De PDF, A0 formaat liggend, kunt u de admin bij de werklocatie uploaden Bouwtekening PDF met markers -

Via de menuknop rechtsboven kunt u een **PDF bouwtekening** downloaden naar uw telefoon of tablet. De markers zijn in de PDF aan te klikken voor details van de doorvoering of meldingen te doen. Voor het downloaden zijn credits verschuldigd. Deze worden aan u getoond in de app.

#### 6. QR Code registreren op de bouwtekening

Zoom in op de locatie waar u de doorvoering wilt registreren. Houdt de positie 1 seconden ingedrukt en een invulscherm verschijnt. Scan de QR Code op de sticker en controleer of het nummer in het scherm overeenkomt met de sticker. Start met invoeren van de velden door te selecteren. Als laatste kunt u foto's toevoegen van de doorvoering. De foto's worden met datum weergegeven in het logboek.

**Foutief geplaatst** - Klik op de marker en klik op het menu (3 puntjes) rechtsboven. Selecteer "Markering verwijderen". Ga terug en kies opnieuw positie op de tekening en selecteer bovenaan in het scherm "Selecteer bestaande doorvoer". De marker wordt opnieuw geplaatst op de nieuwe positie.

**Doorvoer verwijderen** - Klik op de marker en klik op het menu (3 puntjes) rechtsboven. Selecteer "Doorvoering verwijderen". Plak een nieuwe qr code sticker om verder te gaan met de registratie.

| ← Voeg      | doorvoering toe    |   |
|-------------|--------------------|---|
|             |                    |   |
|             | Vooropname         |   |
|             | Scan QR-code       |   |
| QR-code     |                    |   |
| Status      | ОК                 | • |
| Hoogte      | 2m                 | ÷ |
| Oppervlakte | Muur               | • |
| Туре        | PE/PVC             | ÷ |
| Aantal 1    |                    |   |
| S           | electeer producten |   |
|             | • •                |   |

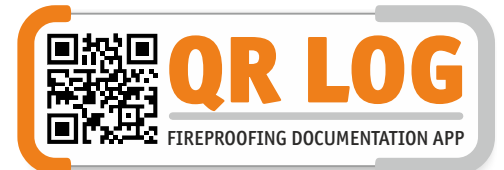

Plaats voor opnames

zonder QR Code sticker

met foto voor

## **SNEL STARTEN - APP**

### 7. Vooropname plaatsen (zonder qr-code)

Om een inventarisatie te doen, kunt u via de app een vooropname maken. Dit werkt hetzelfde zoals bij punt 6. Zonder qr-code worden er markers met de de letters VO zonder nummers geplaatst op de tekening. Na het plakken van de qr code wordt in de rapportage de vooropname zichtbaar met "foto voor" en qr codenummer "0".

#### 8. Registreren van een qr-code zonder bouwtekening

Een handige functie wanneer er (nog) geen bouwtekening beschikbaar is. U kunt eventueel later in de app de qr-codes alsnog plaatsen op de bouwtekening.

Open de app, selecteer het project en selecteer de werklocatie waar u de qr-code wilt toevoegen. Bovenaan ziet u de knop "QR CODE toevoegen" en het invulvenster opent om de gegevens in te voeren.

Druk opslaan en de qr-code wordt zichtbaar in de lijst bij de werklocatie.

|                                  | Doorvoers                                  | oorten                           | NIEUWE DOORVOERSOORT                | Doorvoersoort aanpassen |
|----------------------------------|--------------------------------------------|----------------------------------|-------------------------------------|-------------------------|
| eve projecten<br>tieve projecten | Hieronder is de lijst met be<br>verslepen. | ischikbare doorvoersoorten, deze | kan u sorteren door de producten te | Naad<br>Kleur           |
| voeringen                        | Doorvoersoort                              | Kleur                            |                                     | #bSeOff                 |
| en                               | PE/PVC                                     | #105938 ●                        | AANPASSEN VERWIJDER                 |                         |
| rsoorten                         | Brandklep rond                             | #ff9f85 🔴                        | AANPASSEN VERWIJDER                 |                         |
| gen                              | Naad                                       | #b5e0ff 🔵                        | AANPASSEN VERWIJDER                 |                         |
|                                  | Afvoer water                               | #12a8ff 🔵                        | AANPASSEN VERWIJDER                 | 0                       |
| ikers                            | Kabel (bundel)                             | #ff0400 🔴                        | AANPASSEN VERWIJDER                 |                         |
| edits                            | Kunststof waterleiding                     | #OOffff O                        | AANPASSEN VERWIJDER                 |                         |
| ters                             | Brandklep vierkant                         | #abffff                          | AANPASSEN VERWIJDER                 | 0                       |
| nkelmand                         | E Dila                                     | #1054                            |                                     |                         |

De kleuren van de markers op de bouwtekening en in de app zijn eenvoudig te selecteren en aan te passen.

| R LOG                                        | Doorvoering | en: 67                                                                                                    | apporteerd: 0                                      |                                                           | Credits: 2771<br>Koop meet credits | Mijn account      | OR LOG                          | Doorvoeringe | en: 67 Gerapporteerd: 0                                   | Credits: 2771<br>Koop meer credits | l |
|----------------------------------------------|-------------|----------------------------------------------------------------------------------------------------|----------------------------------------------------|-----------------------------------------------------------|------------------------------------|-------------------|---------------------------------|--------------|-----------------------------------------------------------|------------------------------------|---|
| 2 TRUMOUTINE SECONDISTION ANY                |             | Producten                                                                                                    |                                                    |                                                           |                                    |                   |                                 |              | Producten                                                 |                                    |   |
| ve projecten<br>ieve projecten<br>voeringeri |             | Construction       Construction       Construction       Construction         Production       Instruction       Instruction       Instruction         Instruction       Instruction       Instruction       Instruction         Adjust AL       Developments and gains on and Dominic       0.00       Instruction         Adjust AL       Developments configure on and Ed monin       0.00       Instruction         Adjust AL       Developments configure on and Ed monin       0.00       Instruction         Adjust AL       Developments configure on and Ed monin       0.00       Instruction         Adjust AL       Developments configure on and Ed monin       0.00       Instruction       Instruction         Bandmenders configure on and Ed monin       0.00       Instruction       Instruction       Instruction         Adjust AL       Developments configure on and Ed monin       0.00       Instruction       Instruction         Bandmenders configure on and Ed monin       0.00       Instruction       Instruction       Instruction         Bandmenders configure on and Ed monin       0.00       Instruction       Instruction       Instruction         Bandmenders configure on and Ed monin       0.00       Instruction       Instruction       Instruction       Instruction <tr< td=""><td></td><td>Actieve projecten<br/>Inactieve projecten<br/>Doorvoeringen</td><td></td><td>Product toevoegen</td><td>TENOG</td><td></td></tr<> |                                                    | Actieve projecten<br>Inactieve projecten<br>Doorvoeringen |                                    | Product toevoegen | TENOG                           |              |                                                           |                                    |   |
| ingen                                        |             |                                                                                                    |                                                    |                                                           |                                    |                   | Instellingen                    |              | Kate anathiying                                           |                                    |   |
| Bucten                                       |             | Naam                                                                                                    | Beschrijving                                       | Prijs                                                     |                                    |                   | Producten                       |              | Brandwerende pasta en verf 60 min                         |                                    |   |
| rvoersoorten<br>elingen                      |             | Pasta/verf                                                                                                    | Brandwerende pasta en verf 60 min                  | 0.00                                                      | JANPASSEN VERWIJDER                |                   | Doorvoersoorten                 |              | Lange omschrijeling<br>Brandweirende pasta en verf 60 min |                                    |   |
|                                              |             | Acrylaat kit                                                                                                    | Brandverträgende en schuimende actylaat kit 60 min | 0.00                                                      | AANRASSEN VERWUDER                 |                   | 100                             |              | Pop 0.00                                                  |                                    |   |
| kers                                         |             | Coating/verf                                                                                                    | Brandwerende coating en verf 60 min.               | 0.00                                                      | AANPASSEN VERWIJDER                |                   | App<br>Gebruikers               |              |                                                           | VERSTILLIR                         |   |
| 4                                            |             | Grafiet                                                                                                    | Graflet pasta brandwerend 60 minuten               | 0.00                                                      | AANPASSEN VERWLDER                 |                   | Winkel                          |              |                                                           | 10CHOR                             |   |
| 15                                           |             | Brandmanchet vast                                                                                                    | Brandmanchet vast 60 min.                          | 0.00                                                      | AANPASSEN VERWLIDER                |                   | Credits                         |              |                                                           |                                    |   |
| mand                                         |             | Brandmanchet schakel                                                                                                    | Brandmanchet schakel 60 min                        | 0.00                                                      | AANPASSEN VERWUDER                 |                   | Stickers                        |              |                                                           |                                    |   |
| dittransacties                               |             | Strips                                                                                                    | Opschulmende strips 60 min                         | 0.00                                                      | AANPASSEN VERWUDER                 | 1                 | Winkelmand<br>Credittransacties |              |                                                           |                                    |   |
|                                              |             | Brandklep                                                                                                    | Brandklep brandwerend 60 min                       | 0.00                                                      | AANSVASSEN VERWIJDER               |                   | Code activeren                  |              |                                                           |                                    |   |
| oggen                                        |             | Vlinderklep                                                                                                    | Vinderkiep brandwerend 60 min                      | 0.00                                                      | AANPASSEN VERWIJDER                |                   | Uitloggen                       |              |                                                           |                                    |   |

De volgorde van de producten in de admin en in de app kan u eenvoudig wijzigen door de producten met de muis naar een andere positie te verslepen. De prijs is zichtbaar in de Excel export.